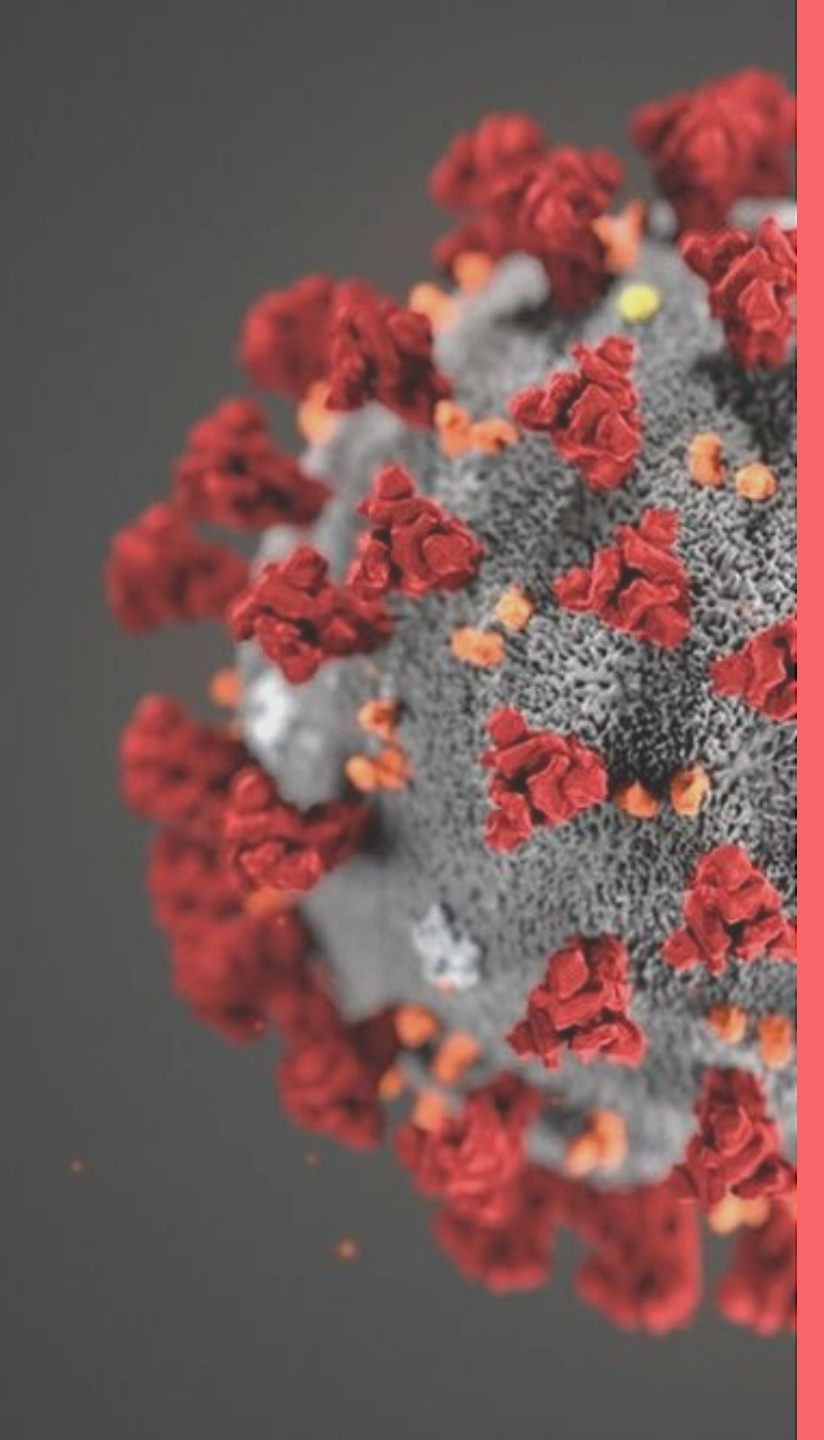

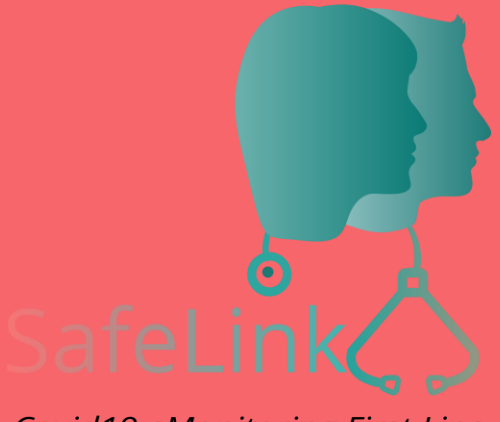

Covid19 eMonitoring First Line

# SafeLink Covid19 eMonitoring First Line

Guide d'utilisation à destination des administrateurs de centre de tri

Projet initié et développé par The Faktory avec l'équipe de Fotostudio et Prospect.io qui ont travaillé en étroite collaboration avec le RSW, Abrumet, e-santé Wallonie, la SSMG, le CMG et l'ISPPC.

# **COVID19 – eMonitoring First Line**

Une plateforme d'aide au suivi à distance des patients susceptibles d'être atteints du Coronavirus Covid19

Ce guide d'utilisation reprend les fonctionnalités clefs de la plateforme.

01 Fonctionnement application 02 Types d'utilisateurs 03 Devenir administrateur de centre 04 Ma première connexion 05 Accès à la plateforme en tant <u>qu'administrateur</u> 06 Ouverture/fermeture d'un centre de tri 07 Création d'un médecin du centre 08 Création d'un utilisateur du centre 09 1<sup>ère</sup> connexion d'un utilisateur du centre 10 Modifier un utilisateur 11 Suppression d'un utilisateur 12 Informations à transmettre à un médecin 13 Informations à transmettre à un utilisateur 14 Annexes

## 01 Fonctionnement application (1/2)

- Application SafeLink dédiée aux médecins généralistes pour assurer le suivi à domicile de patients atteints, ou susceptibles de l'être, du Covid-19.
- Les patients répondent à des questionnaires Q1 et Q2 (en annexes)
- Suivi continu et automatique via l'envoi par SMS au patient du questionnaire Q2 toutes les 12h
- En fonction des réponses, l'application définit l'état de santé du patient: Rouge/Critique, Orange/A risque, Vert/Stable
- Le médecin visualise les résultats grâce à un tableau de bord
- Le médecin reçoit un SMS lorsqu'un patient est à risque ou critique et prend la décision de l'envoyer vers un centre de tri
- Le patient en question reçoit un SMS en guise de laisser-passer

## 01 Fonctionnement application (2/2)

Pour le médecin, la gestion du patient dans l'application SafeLink s'arrête soit par sa désactivation (en cas de guérison, d'hospitalisation ou de décès) soit par son transfert vers le centre de pré-tri.

Si le patient est renvoyé à domicile par le centre, le médecin est prévenu par sms et le patient revient dans sa liste de patients à suivre.

Avant toutes choses, il est indispensable de bien comprendre comment l'application est utilisée tant par les médecins généralistes que par les patients en lisant attentivement la documentation disponible sur

https://reseausantebruxellois.be/professionnels

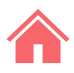

Page suivante

## 02 Types d'utilisateurs (1/3)

Dans les centres de pré-tri, il y a trois types d'utilisateurs :

1) L'administrateur de centre dont le rôle est de

- gérer le statut ouvert/fermé de son centre
- créer/supprimer les utilisateurs du centre
- associer les médecins au centre

Ce guide est destiné aux administrateurs de centre.

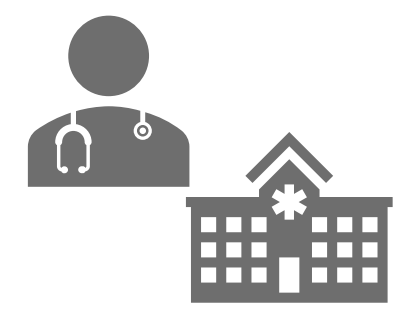

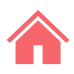

Page suivante

## 02 Types d'utilisateurs (2/3)

2) Le médecin du centre dont le rôle est de gérer les patients du centre.

Ce médecin a accès aux mêmes fonctions qu'un médecin généraliste.

Pour plus d'informations, merci de lire notre guide d'utilisation à destination des médecins disponible – ou regarder notre vidéo sur: <u>www.reseausantebruxellois.be</u>

Il peut en plus admettre les patients dans le centre et gérer leur sortie vers les urgences ou leur retour à domicile.

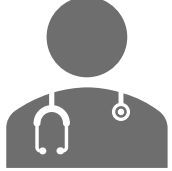

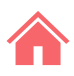

## 02 Types d'utilisateurs (3/3)

3) L'utilisateur de centre viendra en appui du médecin du centre. Les utilisateurs de centre sont des infirmier(e)s, administratifs, ...

Les utilisateurs de centre ont accès aux mêmes fonctions que les médecins du centre.

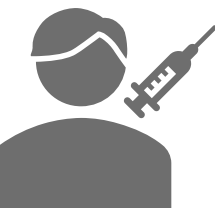

Pour plus d'informations, merci de lire nos guides d'utilisation (médecins, patients, centres de pré-tri, ...) qui sont disponibles sur:

https://reseausantebruxellois.be

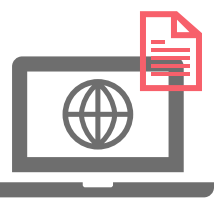

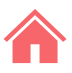

### **03** Devenir administrateur de centre

Pour être administrateur d'un centre, une demande doit être faite à l'adresse suivante: support.covid19@rsw.be

Une fois votre compte créé, vous recevez un SMS avec un login et un mot de passe.

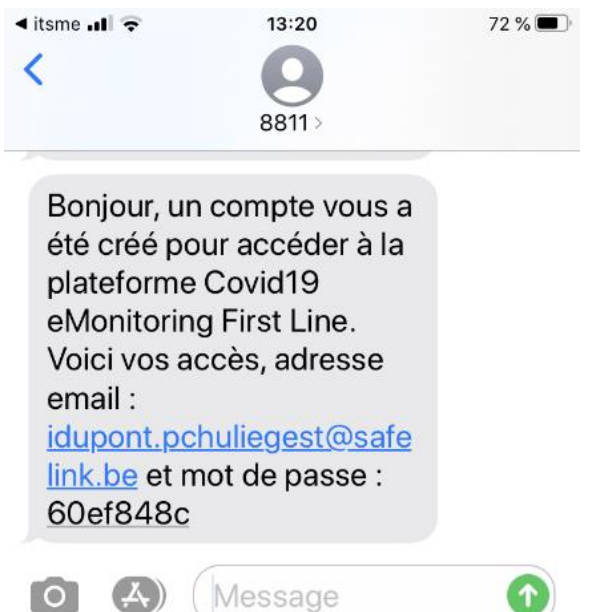

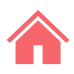

## 04 Ma première connexion (1/3)

- Rendez-vous sur
  - https://covid19.reseausantebruxellois.be/admin
- Introduisez votre login et votre mot de passe reçus par SMS Attention que si vous êtes déjà connecté comme généraliste ou comme utilisat<u>eur de centre. il faut d'abord vous d</u>éconnecter.

| Covid19 eMonitoring First Line Connexion |                                 |  |  |  |  |  |  |
|------------------------------------------|---------------------------------|--|--|--|--|--|--|
| Email <u>*</u>                           | idupont.pchuliegest@safelink.be |  |  |  |  |  |  |
| Mot de<br>passe                          | ••••••                          |  |  |  |  |  |  |
| Se conne                                 | Garder ma session ouverte       |  |  |  |  |  |  |
|                                          |                                 |  |  |  |  |  |  |

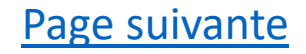

## 04 Ma première connexion (2/3)

#### - Modifiez votre mot de passe

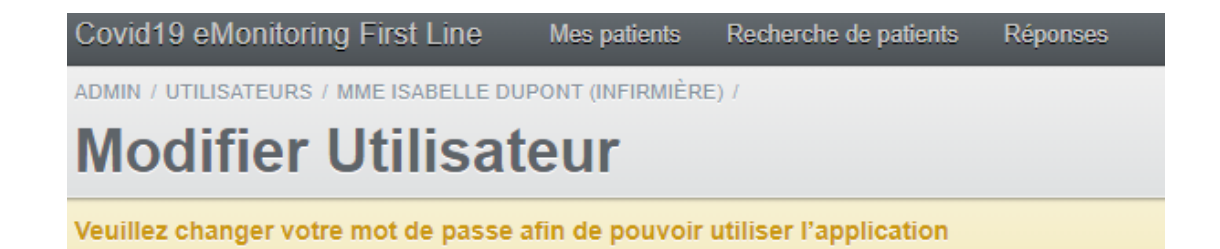

| Email*                | idupont.pchuliegest@safelink.be | 1 |
|-----------------------|---------------------------------|---|
| Password*             |                                 | 2 |
| Password confirmation |                                 | 3 |
|                       |                                 |   |

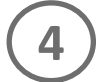

Modifier ce(tte) Utilisateur

## 04 Ma première connexion (3/3)

#### - Reconnectez-vous et acceptez les conditions d'accès

| Covid 19 elvionitoring First Line Mes patients Recherche de patients Reponses | FR | NL |
|-------------------------------------------------------------------------------|----|----|
| ADMIN /                                                                       |    |    |
| Mes patients                                                                  |    |    |
| Vous n'êtes pas autorisé à exécuter cette action                              |    |    |

Les développeurs de cet outil informatique, en ce compris les collaborateurs scientifiques, ainsi que le Réseau Santé Wallon et le Réseau Santé Bruxellois qui hébergent l'outil, ne donnent aucune garantie quant à la fiabilité, au degré de certitude ou encore à la disponibilité de l'outil. Ils excluent toute responsabilité découlant de l'utilisation ou de l'indisponibilité éventuelle de l'outil.

J'accepte ces conditions

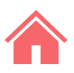

## 05 Accès à la plateforme en tant qu'administrateur

Rendez-vous sur: https://covid19.reseausantebruxellois.be/admin

Attention, vous devez uniquement utiliser le login et le mot de passe créé à <u>l'étape 04</u> pour avoir accès aux fonctions d'administrateur de centre. Vous possédez donc 2 comptes distincts si vous êtes également médecin ou utilisateur de centre.

Vérifiez toujours avec quel identifiant vous êtes connecté. Celui-ci est affiché en haut à droite. Si vous voulez vous connecter avec un autre rôle (médecin généraliste, utilisateur de centre), vous devez d'abord vous déconnecter du rôle précédent.

# <sup>06</sup> Ouverture/fermeture d'un centre de tri (1/2)

Il est difficile voire impossible de disposer du statut d'ouverture des centres de pré-tri de la Fédération Wallonie-Bruxelles. Nous comptons sur l'administrateur de centre pour adapter ce statut.

- Connectez vous
- Cliquez sur l'onglet « Centres »
- Puis sur « Modifier »

| Covid1    | 9 eMonit | oring First Line | Centres Mes patients     | Recherche de patients         | Réponses     |        | FR            | NL DI               | E an     |
|-----------|----------|------------------|--------------------------|-------------------------------|--------------|--------|---------------|---------------------|----------|
| ADMIN /   |          |                  |                          |                               |              |        |               |                     |          |
| Ce        | ntres    | 5                | (1)                      |                               |              |        |               |                     |          |
|           |          |                  |                          |                               |              |        |               |                     |          |
| ÷ Id      | • Ville  | Type de centre   | Intitulé                 |                               |              | Ouvert | G             |                     |          |
| <u>35</u> | Liège    | pre_tri          | Centre de pré-tri du CHU | J de Liège, Site du Sart Tilm | an           | OUL    | Voir Mudifier | Utilisateurs        | <u>i</u> |
| <u>34</u> | Liège    | pre_tri          | Centre de pré-tri du CHU | J de Liège, site Notre-Dame   | des Bruyères | OUL    | Voir Modifier | <u>Utilisateurs</u> | <u>i</u> |

## 06 Ouverture/fermeture d'un centre de tri (2/2)

- Cochez la case « Ouvert » si le centre est ouvert. Laissez vide dans le cas contraire.
- Cliquez sur « Modifier ce Centre »

Vous pouvez aussi introduire un numéro de téléphone si nécessaire.

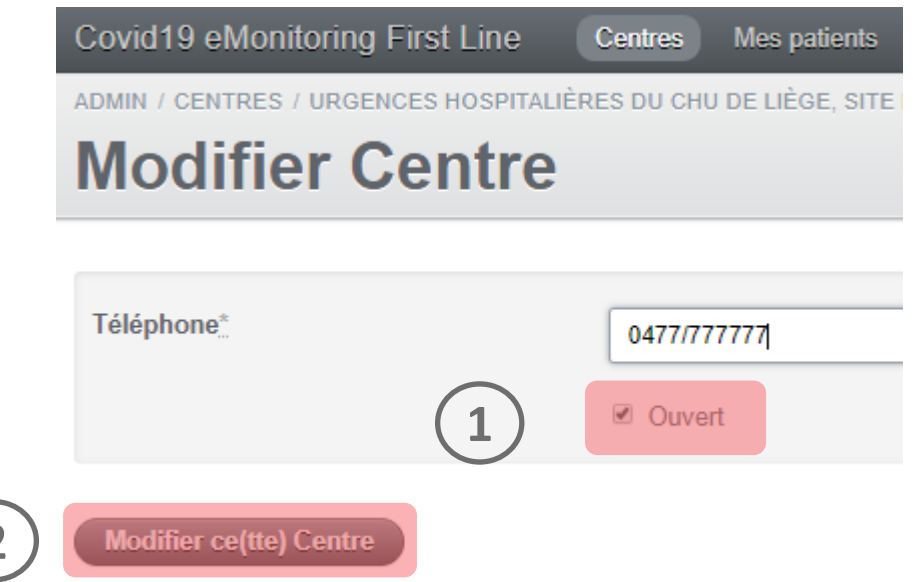

Page suivante

## 07 Création d'un « Médecin du centre » (1/2)

Un médecin qui utilise l'application SafeLink possède un seul compte identifiant/mot de passe.

Dans l'application (onglet « Mes Patients »), il choisit le contexte dans lequel il travaille:

- Soit pour son activité de médecin généraliste référent de ses patients;
- Soit comme médecin actif dans le centre de pré-tri.

Attention, il faut au préalable:

- que le médecin ait créé lui-même son propre compte SafeLink
- l'associer à un ou plusieurs centre(s) pour qu'il ait accès aux patients du/des centre(s) en question.

## 07 Création d'un « Médecin du centre » (2/2)

2

- Connectez-vous comme administrateur et cliquez sur « Médecins »
- Sélectionnez le centre de tri auquel vous allez associer un médecin
- Cherchez le médecin dans la liste (utilisez éventuellement les filtres)
   Si un médecin n'utilise pas encore SafeLink, invitez-le à s'y inscrire.
   Cliquez sur « Ajouter au centre »

| teur@chc.be Déconnexion |
|-------------------------|
|                         |
|                         |
|                         |
|                         |
|                         |
|                         |
|                         |
|                         |
| t v ou                  |
| t                       |

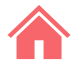

## 08 Création d'un « Utilisateur du centre » (1/4)

Les utilisateurs de centre sont des infirmier(e)s, administratifs, ...

C'est à l'administrateur de leur créer un seul et même compte SafeLink. Les utilisateurs de centre accèdent à leur compte via: <u>https://covid19.reseausantebruxellois.be/admin</u>

Avant de créer un utilisateur, assurez-vous qu'il a reçu l'information requise sur le projet. Transmettez lui le guide d'utilisation à destination des centres de pré-tri disponible sur:

https://reseausantebruxellois.be

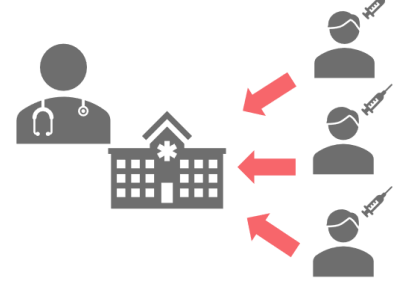

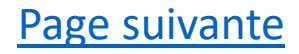

## 08 Création d'un « Utilisateur du centre » (2/4)

1- Connectez-vous comme administrateur et cliquez sur « Centres »

2- Sélectionnez le centre de tri auquel vous allez associer un utilisateur3- Cliquez sur « Utilisateurs »

Attention, si vous devez associer plusieurs centres de tri à un utilisateur, rendez-vous à <u>l'étape 10 « Modifier un utilisateur »</u> après avoir terminé la création de l'utilisateur.

| Covid19 eMonitoring First Line | Centres | Médecins FI |
|--------------------------------|---------|-------------|
| Centres                        | 1       |             |

| ÷ Id     | ÷ Ville | * Type de centre | Intitulé                                                | Ouvert |                            |
|----------|---------|------------------|---------------------------------------------------------|--------|----------------------------|
| <u>6</u> | Liège   | hopital          | Urgences hospitalières du CHC - Site Montlégia          | NON    | Voir Modifier Utilisateurs |
| <u>8</u> | Liège   | pre_tri          | Centre de pré-tri du CHC - Site Mont Légia              | NON    | Voir Modifier Utilisateurs |
| <u>5</u> | Liège   | pre_tri          | Centre de pré-tri du CHU de Liège - SIte du Sart Tilman | OUL    | Voir Modifier Utilisateurs |

### **08** Création d'un « Utilisateur du centre » (3/4)

Attention, la première fois, vous verrez 2 utilisateurs préencodés : ne les supprimez pas. Il s'agit de l'administrateur général de SafeLink et de vous-même.

- Cliquez sur « Ajouter un utilisateur » et encodez ses données

| Covid19 eMonitorin       | g First Line Centres Mes patients Recherche de patients Réponses | FR NL DE andre.vandenberghe@chc.be Déconnexion |
|--------------------------|------------------------------------------------------------------|------------------------------------------------|
| DMIN / CENTRES /         |                                                                  | Modifier Centre Aiguter up utilisateur         |
| Centre de                | e pré-tri du CHU de Liége, Site du Sart Tilmar                   | n Ajoutei un dunisateur                        |
|                          |                                                                  |                                                |
| Détails du centre        |                                                                  |                                                |
| INTITULÉ                 | Centre de pré-tri du CHU de Liège, Site du Sart Tilman           |                                                |
| VILLE                    | Liège                                                            |                                                |
| TÉLÉPHONE                | 0476/701806                                                      |                                                |
| TYPE DE CENTRE           | pre_tri                                                          |                                                |
| OUVERT                   | ουι                                                              |                                                |
|                          |                                                                  |                                                |
| Liste des utilisateurs o | du centre                                                        |                                                |
| EMAII                    | NOM (AVEC LE TITRE: INFIRMIÈRE / DOCTEUR / _ )                   |                                                |
| andre.vandenberghe@      | Ochc.be     andre.vandenberghe@chc.be                            | Supprimer                                      |
|                          |                                                                  | Page                                           |

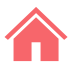

## 08 Création d'un « Utilisateur du centre » (4/4)

- Introduisez l'email de l'utilisateur
- Encodez le nom et la fonction de la personne
- Introduisez le numéro de GSM: un mot de passe va y être envoyé
- Sélectionnez le centre de pré-tri sur lequel la personne va travailler
- Appuyez sur 'Créer un utilisateur'

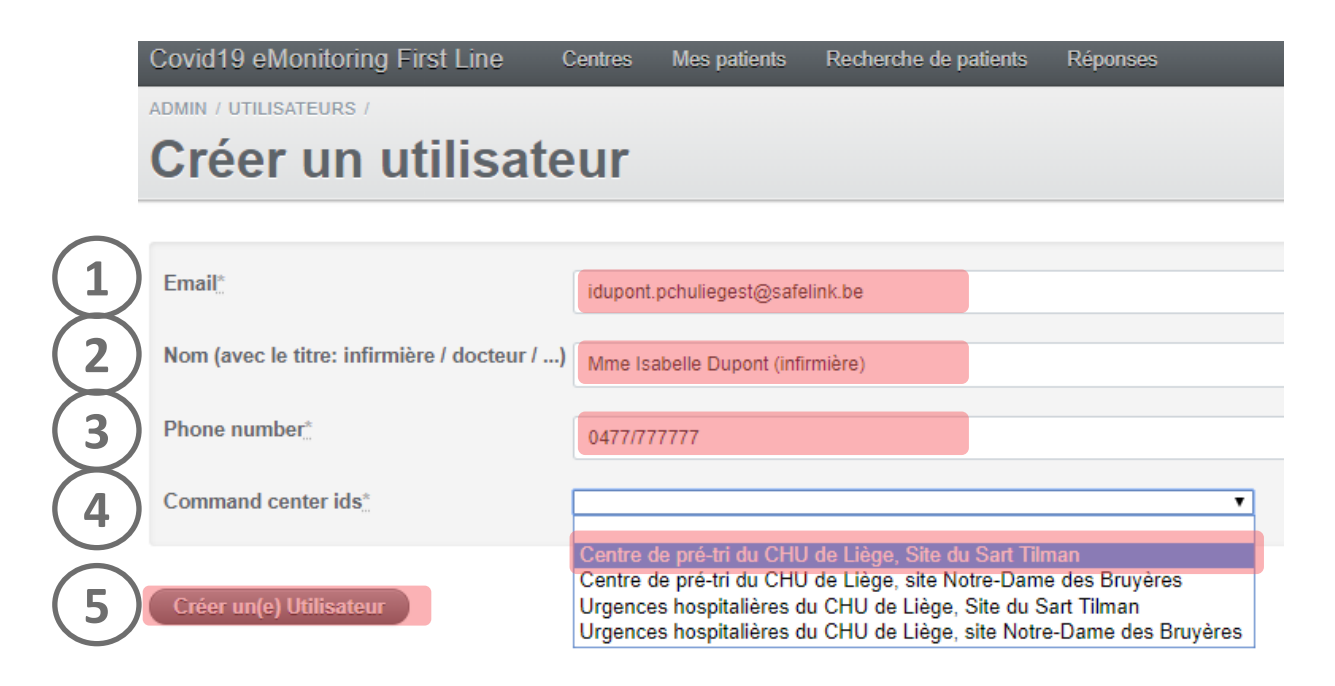

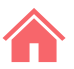

Page suivante

## 09 1<sup>ère</sup> connexion d'un « Utilisateur du centre » (1/5)

Avant de créer un utilisateur, assurez-vous qu'il a reçu l'information requise sur le projet. Transmettez lui le guide d'utilisation d'un centre disponible sur:

https://www.reseausantebruxellois.be

- Créez un compte. L'utilisateur reçoit un SMS avec ses identifiants

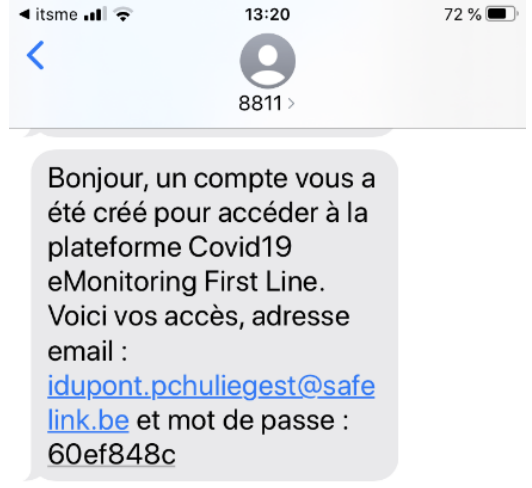

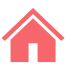

## 09 1<sup>ère</sup> connexion d'un « Utilisateur du centre » (2/5)

 Invitez-le à se rendre et à se connecter sur: <u>https://covid19.reseausantebruxellois.be/admin</u>

avec les identifiants reçus par SMS

| Covid19 eMon             | itoring First Line Connexion                                     |
|--------------------------|------------------------------------------------------------------|
| Email*                   | idupont.pchuliegest@safelink.be                                  |
| Mot de<br>passe <u>*</u> |                                                                  |
| Se conne                 | Garder ma session ouverte  Vous avez oublié votre mot de passe ? |

Page suivante

## 09 1<sup>ère</sup> connexion d'un « Utilisateur du centre » (3/5)

Lors de sa première connexion, l'utilisateur doit modifier son mot de passe.

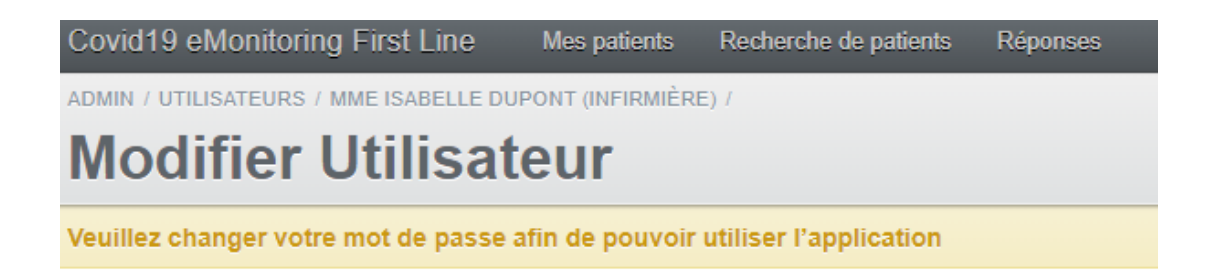

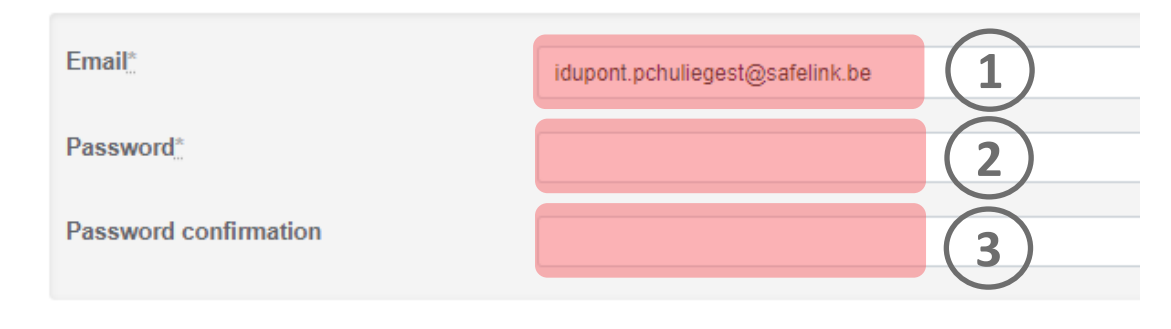

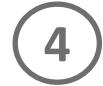

Modifier ce(tte) Utilisateur

## 09 1<sup>ère</sup> connexion d'un « Utilisateur du centre » (4/5)

Ensuite, il doit se reconnecter et accepter les conditions.

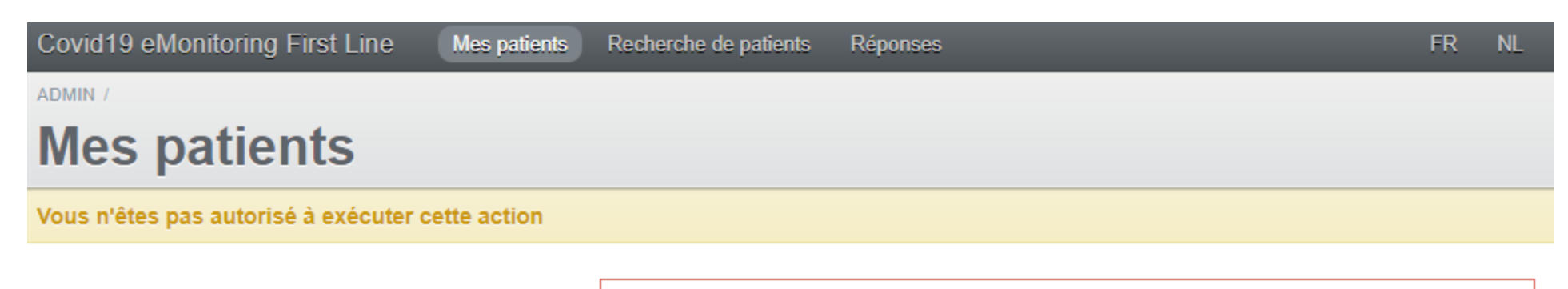

Les développeurs de cet outil informatique, en ce compris les collaborateurs scientifiques, ainsi que le Réseau Santé Wallon et le Réseau Santé Bruxellois qui hébergent l'outil, ne donnent aucune garantie quant à la fiabilité, au degré de certitude ou encore à la disponibilité de l'outil. Ils excluent toute responsabilité découlant de l'utilisation ou de l'indisponibilité éventuelle de l'outil.

J'accepte ces conditions

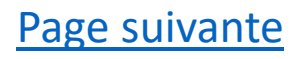

## 09 1<sup>ère</sup> connexion d'un « Utilisateur du centre » (5/5)

Si l'utilisateur travaille dans plusieurs centres, il doit en sélectionner un.

Les patients du centre apparaissent dans l'onglet « Mes patients ». Mes patients

Choix du centre

 Urgences hospitalières du CHR de Namur

 Urgences hospitalières du CHU de Liège - SIte du Sart Tilman

## 10 Modifier un utilisateur (1/3)

- Connectez-vous comme administrateur et cliquez sur
- « Centres »
- Sélectionnez le centre de tri pour lequel vous devez modifier un utilisateur
- Cliquez sur « Modifier »

| Covid19 eMonitoring First Line | Centres | Médecins FF |
|--------------------------------|---------|-------------|
| ADMIN /                        |         |             |
| Centres                        |         |             |

| ÷ Id     | ÷ Ville | Type de centre | Intitulé                                                | Ouvert |                            |
|----------|---------|----------------|---------------------------------------------------------|--------|----------------------------|
| <u>6</u> | Liège   | hopital        | Urgences hospitalières du CHC - Site Montlégia          | NON    | Voir Modifier Utilisateurs |
| <u>8</u> | Liège   | pre_tri        | Centre de pré-tri du CHC - Site Mont Légia              | NON    | Voir Modifier Utilisateurs |
| <u>5</u> | Liège   | pre_tri        | Centre de pré-tri du CHU de Liège - SIte du Sart Tilman | OUI    | Voir Modifier Utilisateurs |
| 2        |         |                |                                                         |        | 3                          |
|          |         |                |                                                         |        | Page suivar                |

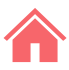

### 10 Modifier un utilisateur (2/3)

- Sélectionnez l'utilisateur en question dans la section « Liste des utilisateurs du centre »
- Cliquez sur « Modifier »

| ADMIN / CENTRES /                               | Covid19 eMonitoring First        | Line Centre | Médecins |              |           | FR   | NL | DE | andre.vandenberghe@chc.be | Déconnexio     |
|-------------------------------------------------|----------------------------------|-------------|----------|--------------|-----------|------|----|----|---------------------------|----------------|
| Urgences hospitalières du CHC - Site Mont-Légia | ADMIN / CENTRES /<br>Urgences he | ospitali    | ères dı  | I CHC - Site | e Mont-Lé | égia |    | (  | Modifier Centre Ajouter   | un utilisateur |

| Détails du centre |                                                 |
|-------------------|-------------------------------------------------|
| INTITULÉ          | Urgences hospitalières du CHC - Site Mont-Légia |
| VILLE             | Liège                                           |
| TÉLÉPHONE         | 04/2248617                                      |
| TYPE DE CENTRE    | hopital                                         |
| OUVERT            | ουι                                             |
|                   |                                                 |

| Liste des utilisateurs du centre     |                                             |       |              | $\bigcirc$ |           |
|--------------------------------------|---------------------------------------------|-------|--------------|------------|-----------|
| EMAIL                                | NOM (AVEC LE TITRE: INFIRMIÈRE / DOCTEUR /) | PHONE | ROLE         |            |           |
| andre.vandenberghe@rsw.be            | andre.vandenberghe@rsw.be                   |       | admin        | Modifier   | Supprimer |
| administrateur.pchclegia@safelink.be | administrateur.pchclegia@safelink.be        |       | center_admin | Modifier   | Supprimer |
| andre.vandenberghe@chc.be            | andre.vandenberghe@chc.be                   |       | center_admin | Modifier   | Supprimer |
| 18464642001@docteur.be               | 18464642001@docteur.be                      |       | doctor       | Modifier   | Supprimer |

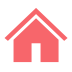

## 10 Modifier un utilisateur (3/3)

- Apportez les modifications nécessaires
- Assignez éventuellement l'utilisateur à d'autres centres de tri
- Cliquez sur « Modifier cet utilisateur »

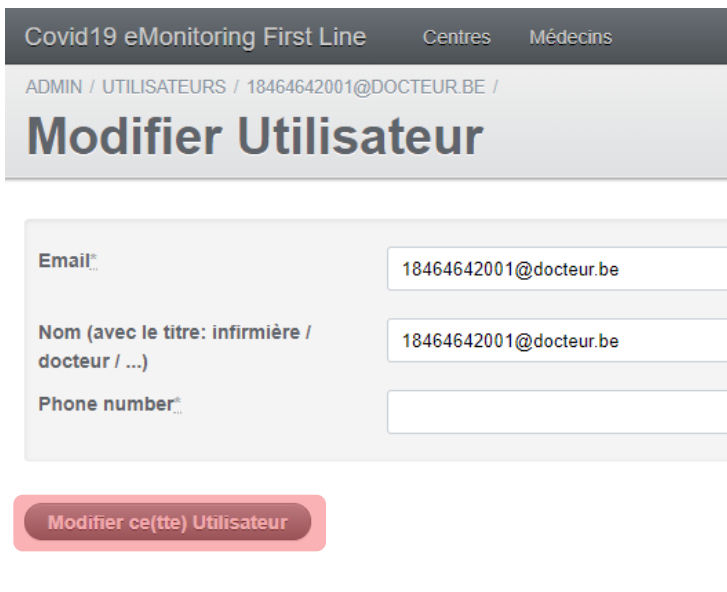

#### Centres

Centre de pré-tri d'IRIS SUD - Etterbeek/Ixelles
Centre de pré-tri d'IRIS SUD - Molière Longchamp
Centre de pré-tri d'IRIS SUD - site Bracops
Centre de pré-tri d'IRIS SUD - site Bracops

## 11 Suppresion d'un utilisateur (1/2)

- Connectez-vous comme administrateur et cliquez sur « Centres »
- Sélectionnez le centre auquel appartient l'utilisateur
- Cliquez sur « Utilisateurs »

| Covid19 eMonitoring First Line  | Contras | Médasina | E |
|---------------------------------|---------|----------|---|
| Covid to emonitoring that Ellie | Centres | Medecins | - |
| ADMIN /                         |         |          |   |
| Centres                         |         |          |   |

|    | ÷ Id     | ÷ Ville | * Type de centre | Intitulé                                                | Ouvert |                                                 |
|----|----------|---------|------------------|---------------------------------------------------------|--------|-------------------------------------------------|
|    | <u>6</u> | Liège   | hopital          | Urgences hospitalières du CHC - Site Montlégia          | NON    | Voir Modifier Utilisateurs                      |
|    | <u>8</u> | Liège   | pre_tri          | Centre de pré-tri du CHC - Site Mont Légia              | NON    | Voir Modifier Utilisateurs                      |
| 2) | <u>5</u> | Liège   | pre_tri          | Centre de pré-tri du CHU de Liège - SIte du Sart Tilman | OUL    | <u>Voir</u> <u>Modifier</u> <u>Utilisateurs</u> |
|    |          |         |                  |                                                         |        |                                                 |

Page suivante

3

## 11 Suppresion d'un utilisateur (2/2)

- Sélectionnez l'utilisateur en question
- Cliquez sur « Supprimer »

| Covid19 eMonitoring First Line       | Centres | Médecins | FR | NL | DE | administrateur@chc.be | Déconnexion    |
|--------------------------------------|---------|----------|----|----|----|-----------------------|----------------|
| ADMIN / CENTRES /                    |         |          |    |    |    |                       |                |
| Urgences hospitalières du CHC - Site |         |          |    |    |    |                       |                |
| Montlégia                            | conton  |          |    |    |    | Ajouter               | un utilisateur |
| monticyia                            |         |          |    |    |    |                       |                |

| Détails du centre |                                                |
|-------------------|------------------------------------------------|
| INTITULÉ          | Urgences hospitalières du CHC - Site Montlégia |
| VILLE             | Liège                                          |
| TÉLÉPHONE         | 071/924647                                     |
| TYPE DE CENTRE    | hopital                                        |
| OUVERT            | NON                                            |
|                   |                                                |

| Liste des utilisateurs du centre |                                             |           |  |  |  |
|----------------------------------|---------------------------------------------|-----------|--|--|--|
|                                  |                                             |           |  |  |  |
| EMAIL                            | NOM (AVEC LE TITRE: INFIRMIERE / DOCTEUR /) |           |  |  |  |
| aheukmes@gmail.com               | aheukmes@gmail.com                          | Supprimer |  |  |  |
| administrateur@chc.be            | administrateur@chc.be                       | Supprimer |  |  |  |
| toubib@toubib.be                 | toubib@toubib.be                            | Supprimer |  |  |  |

## 12 Informations à transmettre à un médecin

Avant d'associer un médecin à votre centre, communiquez-lui les informations suivantes :1 seul adresse web!

- l'adresse du site où il doit se connecter : <u>https://reseausantebruxellois.be/professionnels-de-la-sante/</u>
- la référence vers le site de documentation : <u>https://reseausantebruxellois.be/professionnels-de-la-sante/</u>
- le guide d'utilisateur du centre de pré-tri: <u>https://reseausantebruxellois.be/professionnels-de-la-sante/</u>
- le guide d'utilisateur du médecin:
   <u>https://reseausantebruxellois.be/professionnels-de-la-sante/</u>

### 13 Informations à transmettre à un utilisateur

Avant d'associer un médecin à votre centre, communiquez-lui les informations suivantes : 1 seule adresse web!

- l'adresse du site où il doit se connecter : <u>https://reseausantebruxellois.be/professionnels-de-la-sante/</u>
- la référence vers le site de documentation : <u>https://reseausantebruxellois.be/professionnels-de-la-sante/</u>
- le guide d'utilisateur du centre de pré-tri: <u>https://reseausantebruxellois.be/professionnels-de-la-sante/</u>
- le guide d'utilisateur du médecin:

https://reseausantebruxellois.be/professionnels-de-la-sante/

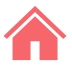

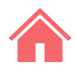

# Annexes

Questionnaire Q1 Questionnaire Q2

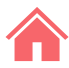

▼

v

w

## **Questionnaire Q1**

| nclure un nouveau patient dans le suivi à domicile                 | « Retour |
|--------------------------------------------------------------------|----------|
| Coordonnées du patient                                             |          |
| Nédecin généraliste référent du patient                            |          |
| Docteur Pré Docteur Nom INAMI123                                   | •        |
| Numéro de sécurité sociale (NISS) *                                |          |
|                                                                    |          |
| i le patient n'a pas de numéro de sécurité sociale, mettre 'aucun' |          |
| Nom *                                                              |          |
|                                                                    |          |
| Prénom *                                                           |          |
|                                                                    |          |
| Adresse                                                            |          |
|                                                                    |          |
|                                                                    |          |
| Numéro de téléphone mobile                                         |          |
|                                                                    |          |
| mail du patient                                                    |          |

Numéro de téléphone mobile d'un contact tiers

#### Informations sur le patient

Sexe \*

Date de naissance \*

ex: 13-06-1992

Veuillez introduire la date de naissance suivant le format JJ-MM-AAAA. Si la date est inconnue, encodez 01-01-1901

Taille (cm)

Poids (kg)

Employé en tant que professionnel de santé ?

Enceinte ? \*

Non

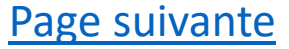

| langue |     |
|--------|-----|
| langue |     |
|        | [i) |
|        |     |

#### Comorbidités (leur sélection influence le niveau de risque du

#### patient)

| Tabagisme *                                  | Maladie hépatique modérée ou sévère * |
|----------------------------------------------|---------------------------------------|
| Oui                                          | Oui                                   |
| Jamais                                       | Non                                   |
| Ancien fumeur                                | Maladie hépatique légère *            |
| Alcoolisme *                                 | Oui                                   |
| Oui                                          | Non                                   |
| Non                                          | Trouble neurologique chronique *      |
| Obésité (définie par le personnel médical) * | Oui                                   |
| Oui Oui                                      | Non                                   |
| Non                                          | Démence *                             |
| Malnutrition *                               | Oui                                   |
| Oui Oui                                      | Non                                   |
| Non                                          | Néoplasie maligne *                   |
| Diabète non compliqué *                      | Oui                                   |
| Oui                                          | Non                                   |
| Non                                          |                                       |

|                                             | Maladie hématologique chronique      |
|---------------------------------------------|--------------------------------------|
| Diabète avec complications associées *      | (leucémie myéloïde chronique, anémie |
| Oui                                         | chronique,) *                        |
| Non                                         | Oui                                  |
|                                             | Non                                  |
| Hypertension artérielle *                   |                                      |
| Oui                                         | VIH/SIDA *                           |
| Non                                         | Oui Oui                              |
|                                             | Non                                  |
| Maladie chronique cardiaque, incluant       |                                      |
| maladie congenitale cardiaque (sauf         | Traitements immunosuppresseurs *     |
| hypertension) *                             | Oui Oui                              |
| Oui                                         | Non                                  |
| Non                                         | Antécédent de greffe d'organe *      |
| Maladie pulmonaire chronique (sauf asthme)  |                                      |
| *                                           | Oui                                  |
|                                             | Non                                  |
| Non                                         | Comorbidity lupus *                  |
| © Non                                       |                                      |
| Asthme (diagnostic médical posé) *          | Non                                  |
| Oui                                         |                                      |
| Non                                         | Maladie rhumatologique *             |
|                                             | Oui                                  |
| Maladie rénale chronique, dialysée ou pas * | Non                                  |
| Oui                                         |                                      |
| Non                                         | Autre facteur de risque notable      |
|                                             | Oui                                  |
|                                             | Non                                  |

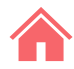

Si Oui, lesquels

w

v

#### Informations sur l'infection Covid-19

J1 du début des symptômes \*

Présence de personnes dans le même logement / au domicile \*

Si Oui, précisez (femme, enfant, proche, etc...)

#### Répond aux critères de suivi à domicile :

- Absence de détresse respiratoire
- Confinement psychologiquement possible
- Confinement matériellement possible
- · Accepte le confinement avec suivi digital à distance

Suivi à domicile possible ?

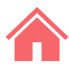

#### Questionnaire de suivi à domicile - Coronavirus Covid 19

Ce court questionnaire permet de suivre l'évolution de vos symptômes. Toutes les données sont revues par des équipes soignantes. Ce questionnaire sera répété régulièrement.

En cas d'urgence, contactez le médecin généraliste.

#### Questionnaire de Anthony Heukmes

Prenez votre température

Si vous disposez d'un thermomètre médical, veuillez mesurer votre température (en degrés Celsius).

Sélectionnez l'option qui décrit le mieux votre difficulté respiratoire si vous en ressentez une : sensation d'étouffement, essoufflement, difficulté à parler, ...? \*

- 0 : aucun essoufflement ou difficulté respiratoire
- 0,5 difficulté à peine notable
- 1 difficulté très légère
- 2 difficulté légère
- 3 difficulté modérée
- 4 difficulté presque sévère
- 5 difficulté sévère
- 6 difficulté sévère +
- 7 difficulté très sévère
- 8 difficulté très sévère +
- 9 difficulté extrêmement sévère
- 10 Difficulté maximale

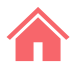

#### Mesurez votre fréquence cardiaque

Veuillez mesurer votre fréquence cardiaque au repos (en pulsation par minute). Si c'est difficile pour vous, faite la mesurer par un de vos proches. Prenez votre poul à votre cou ou à votre poignet. Restez immobile au moins 5 minutes avant de mesurer votre fréquence cardiaque. Pendant 30 secondes, comptez le nombre battements de votre coeur. Multipliez ce résultat par deux.

Comment mesurer sa fréquence cardiaque ?

Mesurez votre fréquence respiratoire

Veuillez mesurer votre fréquence respiratoire au repos (en cycle inspiration-expiration par minute). Comme cette mesure n'est pas facile à effectuer seul, faite vous éventuellement aider par un de vos proches. Restez immobile au moins 10 minutes avant de mesurer votre fréquence respiratoire. Pendant 30 secondes, comptez le nombre de fois où votre poitrine se soulève puis s'abaisse. Multipliez ce résultat par deux.

Comment mesurer sa fréquence respiratoire ?

#### Mesurez votre saturation en O2

Si vous disposez d'un saturomètre, veuillez mesurer votre saturation en oxygène. Veillez à avoir les mains bien réchauffées et à ne pas bouger pendant que vous effectuez la mesure. Attendez quelques secondes une fois l'appareil en place sur votre doigt avant de lancer la mesure.

Parmi les propositions suivantes, sélectionnez celle qui correspond à votre état de conscience actuel \*

Bien que malade, vous répondez sans délai aux questions de votre entourage.

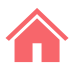

Le patient a un état de conscience modifié : il a du mal à rester attentif, est confus ou semble endormi.

Buvez-vous un minimum de 6 boissons de 200ml (un grand verre d'eau) par jour et urinez vous au moins 2 fois par jour ? \*

- Oui
- Non

Depuis que vous avez rempli le dernier questionnaire, avez-vous vomi ou avez-vous eu la diarrhée ? \*

- Oui
- Non

Depuis que vous avez rempli le dernier questionnaire, avez-vous eu des frissons ? \*

- Oui
- Non

Un frisson est une sensation de froid accompagnée de tremblements.

Depuis que vous avez rempli le dernier questionnaire, avez-vous eu une douleur thoracique ?

- \*
- Oui
- Non

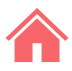

Depuis que vous avez rempli le dernier questionnaire, avez-vous la sensation d'avoir perdu totalement ou partiellement le goût ou l'odorat sans avoir nécessairement le nez bouché ? \*

Oui

Non

Serez-vous seul à votre domicile pour les 12 prochaines heures ? \*

- Oui
- Non

Vous sentez vous capable de continuer à respecter les conditions de confinement ? \*

- Oui
- Non

Si Non, pourquoi?

optionnel

Valider

# Merci et courage!

Attention, cet outil informatique est un outil d'aide au diagnostic développé et mis en œuvre dans l'urgence pour répondre à la crise sanitaire en cours.

Bien qu'élaboré en étroite collaboration avec des membres du corps médical, il ne remplace pas le diagnostic réalisé par un professionnel de la santé.

Les développeurs de cet outil informatique, ainsi que le Réseau Santé Wallon et le Réseau Santé Bruxellois qui hébergent l'outil, ne donnent aucune garantie quant à la fiabilité, au degré de certitude ou encore à la disponibilité de l'outil. Ils excluent toute responsabilité découlant de l'utilisation ou de l'indisponibilité éventuelle de l'outil.

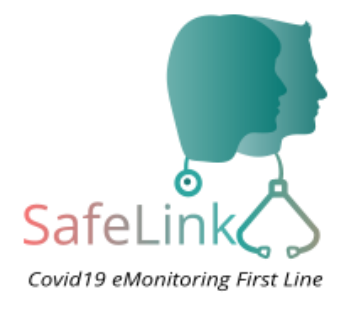

#### **Covid19 e-Monitoring First Line** App Version – V1.0

#### <u>Pour le Réseau Santé Bruxellois</u> Abrumet asbl Rue de la Montagne 11 1000 Bruxelles

Pour le Réseau Santé Wallon FRATEM asbl Boulevard Patience et Beaujonc, 9 4000 LIEGE

#### <u>Contact</u>: support-covid19eMFL@esw.be

#### Accès plateforme:

https://reseausantebruxellois.be/professionnels-de-la-sante/